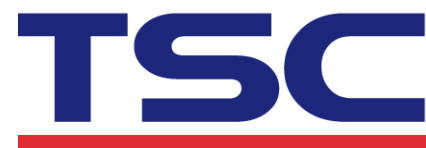

## How to change speed and density

## in Bartender

## Step 1. Select "Printer Properties" button.

|        | 1                   |             |                     |          |
|--------|---------------------|-------------|---------------------|----------|
| Print  | Object Print Method | Performance | Printer's Cache     |          |
| Printe | r                   |             |                     |          |
| Name:  | TSC TX600           |             |                     | -        |
| Status | s: 就緒               |             | Document Properties |          |
| Model  | : TSC TX600         |             | bocament roper des. | •        |
| Port:  | USB022              |             | Printer Properties  |          |
| Locati | on:                 |             | Print on Both Sides |          |
| Comm   | ent:                |             | Print to File       |          |
| Copies | s: 1                |             |                     | <b>F</b> |
|        |                     |             |                     |          |
|        |                     |             |                     |          |
|        |                     |             |                     |          |
|        |                     |             |                     |          |
|        |                     |             |                     |          |
| Test P | rint Print          | Preview     | ose Cancel H        | elp      |

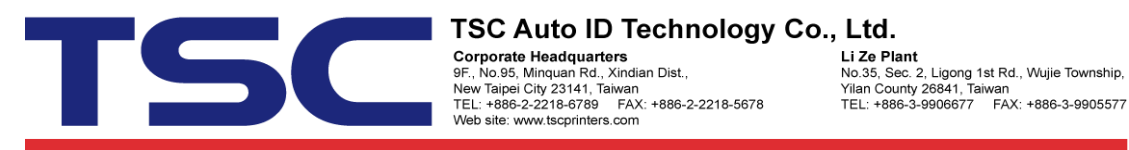

Step 2. Select "Options" tab and uncheck "Use Current Printer Settings" function.

| Printer Options Use Current Printer Settings Print Speed: 50.80 mm/sec  Parkness: 7 Darkness: 7 Darkness: 7 Direct to Buffer: Automatic  Direct Graphics: Automatic  Direct grayscale image printing                                                                                                    | Printer Options Use Current Printer Settings Print Speed: 50.80 mm/sec Darkness: 7 Graphics Format Direct to Buffer: Automatic Corred Graphics: Automatic Contrast: 2                                                          | ge Setup 🛛 Graphic           | s Stock Options About |  |  |  |
|----------------------------------------------------------------------------------------------------|----------------------------------------------------------------------------------------------------|------------------------------|-----------------------|--|--|--|
| Use Current Printer Settings Print Speed: 50.80 mm/sec  Print Speed: 7 Darkness: 7 Darkness: 7 Darkness: 7 Darkness: Automatic  Direct to Buffer: Automatic  Direct Graphics: Automatic  Direct Graphics: Automatic  Direct Stored Graphics: Automatic  Direct Stored | Use Current Printer Settings Print Speed: 50.80 mm/sec  Print Speed: 7 Darkness: 7 Darkness: 7 Darkness: 7 Darphics Format Direct to Buffer: Automatic Direct to Buffer: Automatic Enable grayscale image printing Contrast: 2 | Printer Options              |                       |  |  |  |
| Print Speed:       50.80 mm/sec •         Darkness:       •         Graphics Format       •         Direct to Buffer:       Automatic •         Otored Graphics:       Automatic •         Enable grayscale image printing                                                                                                    | Print Speed: 50.80 mm/sec   Darkness: 7   Graphics Format Direct to Buffer: Automatic Stored Graphics: Automatic Enable grayscale image printing Contrast: 2                                                                   | Use Current Printer Settings |                       |  |  |  |
| Darkness: 7                                                                                                    | Darkness: 7     Graphics Format     Direct to Buffer:     Automatic     Stored Graphics:     Automatic     Enable grayscale image printing   Contrast:   2                                                                     | Print Speed:                 | 50.80 mm/sec 🔻        |  |  |  |
| Ciraphics Format Direct to Buffer: Automatic  tored Graphics: Automatic  Enable grayscale image printing                                                                                                    | Graphics Format         Direct to Buffer:         Automatic         Stored Graphics:         Automatic         Enable grayscale image printing         Contrast:       2                                                       | Darkness:                    | 7                     |  |  |  |
| Direct to Buffer: Automatic                                                                                                    | Direct to Buffer:       Automatic         Stored Graphics:       Automatic         Enable grayscale image printing         Contrast:       2                                                                                   | Graphics Format              |                       |  |  |  |
| Stored Graphics: Automatic                                                                                                    | Stored Graphics:     Automatic       Enable grayscale image printing       Contrast:                                                                                                    | Direct to Buffer:            | Automatic 👻           |  |  |  |
| Enable grayscale image printing                                                                                                    | Enable grayscale image printing<br>Contrast: 2                                                                                                    | Stored Graphics:             | Automatic 🔹           |  |  |  |
|                                                                                                    | Contrast: 2                                                                                                    | Enable graysca               | ale image printing    |  |  |  |
| Contrast: 2                                                                                                    |                                                                                                    | Contrast:                    | 2                     |  |  |  |
|                                                                                                    |                                                                                                    |                              |                       |  |  |  |
|                                                                                                    |                                                                                                    |                              |                       |  |  |  |
|                                                                                                    |                                                                                                    |                              |                       |  |  |  |

## Step 3. Manual adjust speed and density setting.

| 📾 TSC TX600 - 內容                | ŧ 🔼                   |  |  |  |  |  |
|---------------------------------|-----------------------|--|--|--|--|--|
| Page Setup Graphic              | s Stock Options About |  |  |  |  |  |
| Printer Options                 |                       |  |  |  |  |  |
| Use Current Printer Settings    |                       |  |  |  |  |  |
| Print Speed:                    | 76.20 mm/sec 🔻        |  |  |  |  |  |
| Darkness:                       | 11                    |  |  |  |  |  |
| Graphics Format                 |                       |  |  |  |  |  |
| Direct to Buffer:               | Automatic 👻           |  |  |  |  |  |
| Stored Graphics:                | Automatic 👻           |  |  |  |  |  |
| Enable grayscale image printing |                       |  |  |  |  |  |
| Contrast: 2                     |                       |  |  |  |  |  |
|                                 |                       |  |  |  |  |  |
|                                 |                       |  |  |  |  |  |
|                                 |                       |  |  |  |  |  |
|                                 |                       |  |  |  |  |  |
|                                 | <b>確定</b> 取消 說明       |  |  |  |  |  |